## 9.2 Running the Paysheet Hourly Rate Adjust Process

**Purpose**: Use this document as a reference for how to run the Paysheet Hrly Rate Adjust process in ctcLink. *This custom process will override the Average Hourly Rate for specific Time Reporting Codes in the Payline.* 

Audience: Payroll Administrators.

- You must have at least one of these local college managed security roles:
- ZZ Payroll Processing

If you need assistance with the above security roles, please contact your local college supervisor or IT Admin to request role access.

## Running the Paysheet Hourly Rate Adjust Process

## Navigation: NavBar > Navigator > Payroll for North America > CTC Custom > CTC Processes > Paysheet Hrly Rate Adjust

- 1. The **Paysheet Hrly Rate Adjust** search page displays.
- 2. Enter an existing **Run Control ID** or select the **Add a New Value** tab create a new Run Control ID.
- 3. Select the **Add** button.

| Paysheet Hrly Rate Adjust              |
|----------------------------------------|
| Eind an Existing Value Add a New Value |
| Run Control ID 1                       |
| Add                                    |
| Find an Existing Value Add a New Value |

- 4. The **Paysheet Hrly Rate Adjust** page displays.
- 5. Select the **Company** lookup icon and select the appropriate company or enter the number if known.
- 6. Select the **Pay Period End Date** from the lookup or enter the appropriate pay period.
- 7. Enter **Classified** pay group in the **By Pay Groups** section.
- 8. Select the **Run** button.

| Paysheet Hourly Rate of Pay Adjust                                  |                                |                |
|---------------------------------------------------------------------|--------------------------------|----------------|
| Run Control ID 1                                                    | Report Manager Process Monitor | Run            |
| * Specific Earnings are maintained in the Crosswalk / Mapping Table |                                |                |
| *Company Q College<br>*Pay Period End Date 06/30/2021 Q             |                                |                |
| By Pay Groups (Optional) Personalize   Find   💷   🌆                 | First 🚯 1 of 1 🕑 Last          |                |
| 1 C Classified: Semi Monthly                                        | + -                            |                |
| Return to Search Notify                                             | 📑 Add 🗾                        | Update/Display |

- 9. The **Process Scheduler Request** page displays.
- 10. Select the **OK** button.

|   |        |                    | Process Sche | eduler Request     |       |               |                                  | ×    |
|---|--------|--------------------|--------------|--------------------|-------|---------------|----------------------------------|------|
|   |        |                    |              |                    |       |               |                                  | Help |
|   |        | User ID            |              | Run Control ID     | 1     |               |                                  |      |
|   |        | Server Name        | ~ Ru         | n Date 07/27/2021  | 91    |               |                                  |      |
|   |        | Recurrence         | ~ Run        | 1 Time 9:09:16AM   | Re    | set to Currer | nt Date/Time                     |      |
|   |        | Time Zone          |              |                    |       |               |                                  |      |
|   | Proce  | ess List           |              |                    |       |               |                                  |      |
|   | Select | Description        | Process Name | Process Type       | *Type | *Format       | Distribution                     |      |
|   | ✓      | Hourly Rate of Pay | CTC_HROP_AE  | Application Engine | Web v | TXT           | <ul> <li>Distribution</li> </ul> |      |
|   |        |                    |              |                    |       |               |                                  |      |
|   |        |                    |              |                    |       |               |                                  |      |
|   | OK     | Cancel             |              |                    |       |               |                                  |      |
| < |        |                    |              |                    |       |               |                                  |      |

- 11. The **Paysheet Hrly Rate Adjust** page displays.
- 12. Select the **Process Monitor** link and make note of the **Process Instance number**.

|                                              | ID 1                                                            | Report Manager Process Monitor<br>Process Instance:341100 | Run |
|----------------------------------------------|-----------------------------------------------------------------|-----------------------------------------------------------|-----|
| Process Reques                               | t Parameters                                                    |                                                           |     |
|                                              |                                                                 |                                                           |     |
| *Pay Period End                              | College I Date 06/30/2021 Q s (Optional) Personalize   Find   💷 | First ④ 1 of 1 ④ Last                                     |     |
| *Pay Period End<br>By Pay Group<br>Pay Group | College I Date 06/30/2021 Q s (Optional) Personalize   Find   💷 | First ④ 1 of 1 ④ Last                                     |     |

- 13. The **Process Monitor** page displays.
- 14. From the **Process List tab**, select the **Refresh** button until the **Run Status** field is **Success** and the **Distribution Status** field is **Posted**.

15. Select **Details** to review Process Detail.

|              |             |             |                     |                | Process Monito  | r                        |            | Â                      | ۲ : ۵              |
|--------------|-------------|-------------|---------------------|----------------|-----------------|--------------------------|------------|------------------------|--------------------|
| Proce        | ess List    | Server List |                     |                |                 |                          | New V      | Vindow   Help          | Personalize Page * |
| View Pr      | rocess Requ | uest For    |                     |                |                 |                          |            |                        |                    |
| User         | D D         | Q           | Туре                | ✓ Last         | <b>v</b>        | 4 Days v                 | Refresh    |                        |                    |
| Sen          | ver         | ~           | Name                | Q Instance Fro | om Ins          | stance To Report         | Manager    |                        |                    |
| Run \$       | Status      | ~           | Distribution Status | ~              | Save On Refresh | 1                        |            |                        |                    |
|              |             |             |                     |                |                 |                          |            |                        |                    |
| Process      | List        |             |                     |                |                 |                          |            |                        |                    |
| <b>I</b> , C | 2           |             |                     |                |                 | H                        | 1-17 of 1  | 7 🗸 🕨 🕅                | View All           |
| Select       | Instance    | Seq.        | Process Type        | Process Name   | User            | Run Date/Time            | Run Status | Distribution<br>Status | Details            |
|              | 341100      |             | Application Engine  | CTC_HROP_AE    |                 | 07/27/2021 8:44:42AM PDT | Success    | Posted                 | Details            |

- 16. Process Detail pagelet displays.
- 17. Select the **View Log/Trace** to review the Log file.

| Proce                                       | ess Detail   |                          |                   |    |
|---------------------------------------------|--------------|--------------------------|-------------------|----|
|                                             |              |                          |                   | He |
| Process                                     |              |                          |                   |    |
| Instance 341100                             | Туре         | Application Eng          | gine              |    |
| Name CTC_HROP_AE                            | Description  | Hourly Rate of           | Pay               |    |
| Run Status Success Distrib                  | ution Status | Posted                   |                   |    |
| Run                                         | Update P     | rocess                   |                   |    |
| Run Control ID 1                            | ⊖ Hold I     | Request                  |                   |    |
| Location Server                             | OQueu        | e Request                |                   |    |
| Server PSUNX                                | O Cance      | el Request               |                   |    |
| Recurrence                                  | O Re-se      | e Request<br>and Content | ○ Restart Request |    |
| Date/Time                                   | Actions      |                          |                   |    |
| Bonuest Created On 07/27/2024 9:44:444M DDT | Param        | neters                   | Transfer          |    |
| Request created on 07/27/2021 6.44.44AM PD1 | Messa        | ige Log                  | View Locks        |    |
| Regan Process At 07/27/2021 8:45:03AM PDT   | Batch        | Timings                  |                   |    |
| Ended Process At 07/27/2021 8:47:02AM PDT   | View L       | .og/Trace                |                   |    |
|                                             |              |                          |                   |    |
|                                             |              |                          |                   |    |
| OK Cancel                                   |              |                          |                   |    |
|                                             |              |                          |                   |    |

18. The View Log/Trace page displays.

| 100 C  |                                                                                                    | Process Deta                                            | ail                                                                                                    | -    |
|--------|----------------------------------------------------------------------------------------------------|---------------------------------------------------------|----------------------------------------------------------------------------------------------------|------|
|        |                                                                                                    | View Log/Tra                                            | CO                                                                                                    | ×    |
| Proce  |                                                                                                    |                                                         |                                                                                                    | Help |
|        | Report                                                                                                    |                                                         |                                                                                                    |      |
|        | Report ID 311441                                                                                                    | Process Instance 341                                    | 100 Message Log                                                                                                    |      |
|        | Name CTC_HROP_AE                                                                                                    | Process Type App                                        | blication Engine                                                                                                    |      |
|        | Run Status Success                                                                                                  |                                                         |                                                                                                    | - 8  |
| Run    | Hourly Rate of Pay                                                                                                  |                                                         |                                                                                                    | - 8  |
|        | Distribution Details                                                                                                |                                                         |                                                                                                    | - 8  |
|        | Distribution Node local                                                                                             | Expiration Date                                         | 08/26/2021                                                                                                    |      |
|        |                                                                                                    |                                                         |                                                                                                    |      |
|        |                                                                                                    |                                                         |                                                                                                    |      |
|        | File List                                                                                                    |                                                         |                                                                                                    |      |
|        | File List<br>Name                                                                                                   | File Size (bytes                                        | ) Datetime Created                                                                                                    | - 8  |
| Date/' | File List Name AE_CTC_HROP_AE_341100.log                                                                            | File Size (bytes                                        | ) Datetime Created<br>07/27/2021 8:47:02.916722AM PDT                                                                  | 1    |
| Date/' | File List Name AE_CTC_HROP_AE_341100.log HOURLY_RATE_OF_PAY_341100.l                                                | File Size (bytes<br>170<br>9 1,364                      | <ul> <li>Datetime Created</li> <li>07/27/2021 8:47:02.916722AM PDT</li> <li>07/27/2021 8:47:02.916722AM PDT</li> </ul> | 1    |
| Date/* | File List Name AE_CTC_HROP_AE_341100 log HOURLY_RATE_OF_PAY_341100 l Distribute To                                  | File Size (bytes<br>170<br>9 1,364                      | Datetime Created           07/27/2021         8:47:02.916722AM PDT           07/27/2021         8:47:02.916722AM PDT   | ł    |
| Date/* | File List Name AE_CTC_HROP_AE_341100.log HOURLY_RATE_OF_PAY_341100.l Distribute To Distribution ID Type             | File Size (bytes<br>170<br>1,364<br>-Distribution ID    | <ul> <li>Datetime Created</li> <li>07/27/2021 8:47:02.916722AM PDT</li> <li>07/27/2021 8:47:02.916722AM PDT</li> </ul> | ł    |
| Date/* | File List Name AE_CTC_HROP_AE_341100 log HOURLY_RATE_OF_PAY_341100.0 Distribute To Distribution ID Type User        | File Size (bytes<br>170<br>0g 1,364<br>-Distribution ID | <ul> <li>Datetime Created</li> <li>07/27/2021 8:47:02.916722AM PDT</li> <li>07/27/2021 8:47:02.916722AM PDT</li> </ul> | 1    |
| Date/* | File List Name AE_CTC_HROP_AE_341100.log HOURLY_RATE_OF_PAY_341100.l Distribute To Distribution ID Type User Return | File Size (bytes<br>170<br>1,364<br>-Distribution ID    | ) Datetime Created<br>07/27/2021 8:47:02.916722AM PDT<br>07/27/2021 8:47:02.916722AM PDT                               | 1    |
| Date/* | File List Name AE_CTC_HROP_AE_341100.log HOURLY_RATE_OF_PAY_341100.l Distribute To Distribution ID Type User Return | File Size (bytes<br>170<br>1,364<br>•Distribution ID    | ) Datetime Created<br>07/27/2021 8:47:02.916722AM PDT<br>07/27/2021 8:47:02.916722AM PDT                               | 1    |

19. A sample Log file is shown below.

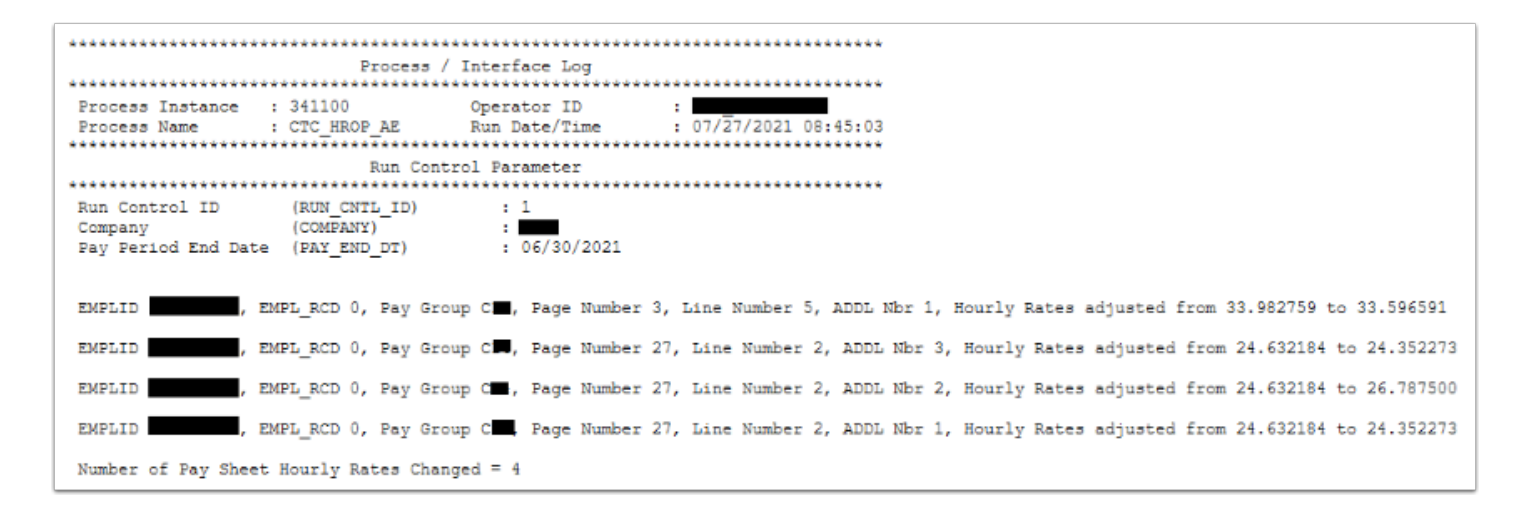

20. The process to run the Paysheet Hrly Rate Adjust is now complete.